## **bevi**. Replenishment Wizard Overview

What to expect on your Bevi Standup 2.0 Replenishment (Flavors, CO2, Filter)

2. The Service panel shows:

A. Service history

Replacing Flavors

1. Enter the Service Panel:

Select "Explore" on the dispense touchscreen,

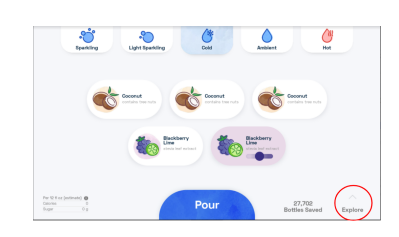

Then "Service" on the Ingredients screen.

| rvice    |  | Bottles Saved Natu | ral Ingredient | About Bevi FAQs                                                                                                    |          | teturn to drinks         |  |
|----------|--|--------------------|----------------|----------------------------------------------------------------------------------------------------|----------|--------------------------|--|
| <b>0</b> |  | <b>***</b>         | Lenongrass     | (÷)                                                                                                    |          | (A                       |  |
|          |  | T have been seen   | 1201,000       | here, the 10 to (10 to)                                                                                                    | 1203.004 | here y has hit as (Marc) |  |
|          |  |                    |                |                                                                                                    |          | Cato Inte                |  |
|          |  | basha .            |                | tears.                                                                                                    |          | Note Nat                 |  |
|          |  |                    |                |                                                                                                    |          | 1.10.10.1                |  |
|          |  | 100                |                | and a second second sec | 1.4      | 5.0.0                    |  |
|          |  |                    |                | Children and Children and Child |          | The Laboratorian         |  |
|          |  | 0404,754           |                | Datas, Tax                                                                                                    |          | Outury Tole              |  |
|          |  | Leps.              |                | Diges .                                                                                                    |          | Cogen.                   |  |
|          |  | And a              |                | Parate -                                                                                                    |          | have                     |  |
|          |  |                    |                | Cashe                                                                                                    | 17.44    | AND DOT DESCRIPTION OF A |  |
|          |  |                    |                | Printed and                                                                                                    | 12.00    |                          |  |
|          |  |                    |                | Reprint                                                                                                    | 10.00    |                          |  |
|          |  |                    |                | NUMBER PERSONNAL SAME, MILLION AND AND AND ADDRESS OF A DRESS OF A |          |                          |  |

Enter the Service PIN Code:1986 to enter the Service Panel.

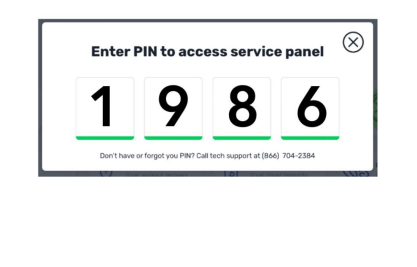

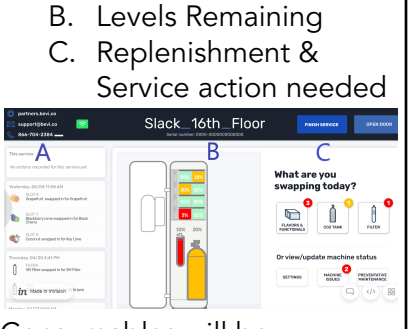

Consumables will be indicated in Red (currently out) or Yellow (less than 20%).

For example, the flavor in slot 5 is OUT and needs to be replaced, image below.

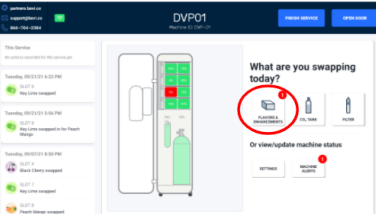

3. Select "Flavors and Enhancements'' to start the swap wizard, which will direct you through the process.

What are you swapping today?

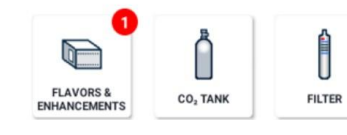

Follow the directions on the wizard and locate the flavor box shown in **RED** which needs to be swapped, see image below.

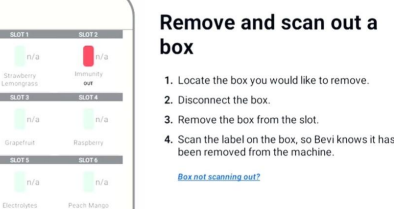

4. Disconnect the BIB connector by unscrewing counter clockwise and scan the RFID tag on the door board, see image below.

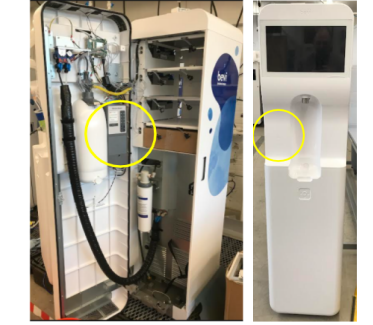

5.Grab your new flavor box and tear away the perforation to expose the BIB connector and remove the flavor cap.

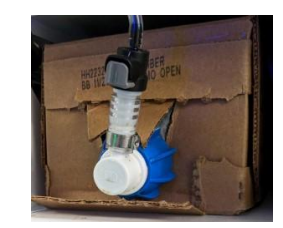

6. The wizard instructions will update to scan in the new BIB, and place it in the empty slot. You will reconnect the BIB to the flavor line, turning clockwise until it's fully seated.

Select 'Save' (or 'Continue Swapping' to add more flavors).

Finally, Prime the flavor lines. Place a bucket under the nozzle and click play. This takes about 10-15 seconds.

Click "Finish Swap" to return to the service panel.

| partnen Javico     supportjibevico     b64-784-2384                                                                                                    | DVP01<br>Meetine Cr. DVP-01 | 69101.000R                                                                              |
|----------------------------------------------------------------------------------------------------|-----------------------------|-----------------------------------------------------------------------------------------|
| The form<br>Constrained and submetries<br>The second and submetries<br>The second and second and second |                             | Prince lines<br>1.4. est est entre retreater to the the the the the the the the the the |

Click "Finish Service" to return the machine back to the dispense screen.

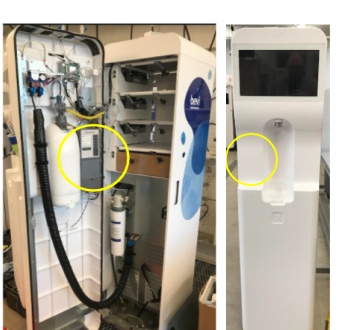

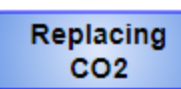

When the Bevi is in need of CO2 the sparkling option will be unavailable on the main dispense screen.

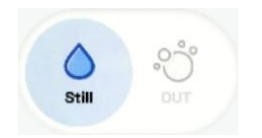

Navigate to the Service Panel: Select "Explore" on the Dispense screen, then "Service" on the Ingredients screen. Enter the Service PIN Code:1986 to enter the Service Panel.

| o partners.bevi.co<br>S support@Bevi.co 🔽<br>666-704-2384 🛖 | Slack_16th_Floor | FINESH SERVICE CPEN DOOR        |
|-------------------------------------------------------------|------------------|---------------------------------|
| This service A                                              | B                | С                               |
| No actions recorded for this service yet                    |                  | What are you<br>swapping today? |
| SLOT 1<br>Basiliony Gree suspective for Bask<br>Cherry      |                  |                                 |
| Costinut swapped in far Kay Line Thursday, 04/30 3-41 PH    | 16               | Or view/update machine status   |
| Stiffler sugged in to Diffler                               |                  |                                 |

Remember: the indicator shows in Red - meaning "OUT", or Yellow indicating less than 20% remaining. 1. Start the CO2 Wizard

To replenish CO2, select the "<u>CO2 Tank</u>" under What are you swapping today?

## What are you swapping today?

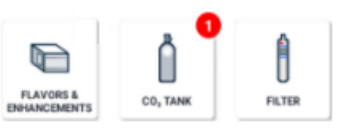

The CO2 replenishment wizard will walk you through all the steps needed to swap CO2 in a Bevi Standup 2.0

Remember: Once the steps are completed, the "Continue" Button will appear and allow you to move to the next step.

CONTINUE

2. Follow the steps on the CO2 replenishment wizard

Remove the current CO2 Tank by following steps 1-4 in the wizard, *see image below.* Click 'Continue'.

|     | <b>Remove the CO<sub>2</sub> tank</b><br>1. In the the decidence and its attempt tanks<br>2. Uniting on adjustment of the tanks<br>2. Uniting on adjustment of the tanks<br>2. One more the toO <sub>2</sub> tanks<br>3. Remove the CO <sub>2</sub> tanks |
|-----|----------------------------------------------------------------------------------------------------|
| • • | CONTINUE                                                                                                    |

3. Inspect the washer in the CO2 hose is present and fully seated against the brass fitting. Add the new CO2 Tank. Click 'Continue'.

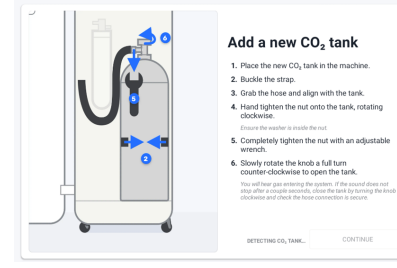

Confirm the new tank size. Click 'Save'.

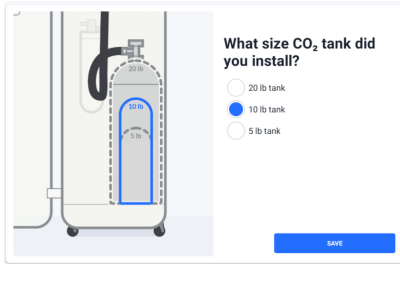

4.Place a large container under the nozzle and click the <u>play</u> button to purge the system, (*this takes about 20 seconds*).

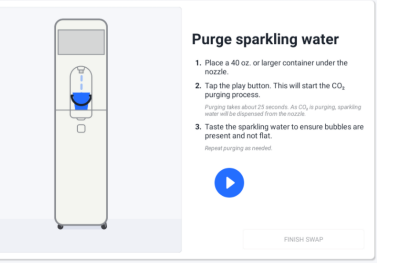

*NOTE:* The play button can be paused to empty the container if needed.

Once complete, select "Finish Swap" to return to the service panel.

Click "Finish Service" in the service panel to return the machine back to the dispense screen.

| parinars bavi.co<br>nagyartijibavi.co<br>866-756-2388                                                                                                    | DVP01<br>Method Cr DVP-01 |                                 |
|----------------------------------------------------------------------------------------------------|---------------------------|---------------------------------|
| In Service<br>actives waveful for Els service;et<br>antige; 00/21/21 6-22 PM<br>2021 2<br>Reg Unite swagped<br>antige; 00/21/21 6-56 PM                                                                                                    |                           | What are you swapping<br>today? |
| Buff at Regione suspend in for Peach Metry      Metry      Metry      Subtry 11.5.0 FM     Subtry      Subtry |                           | Or view/update machine status   |
| Sucr /<br>KeyLine suspect                                                                                                    |                           |                                 |

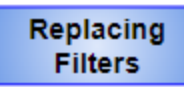

Navigate to the Service Panel: Select "Explore" on the dispense screen, then "Service" on the Ingredients screen. Enter the Service PIN Code:1986 to enter the Service Panel.

When the Bevi is in need of a Filter Replacement the Service panel will indicate a RED filter.

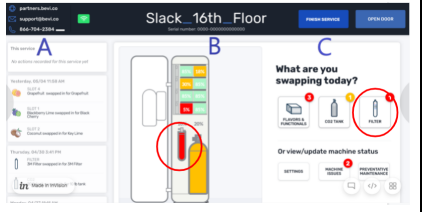

## It is recommended to use 3M Filter HF20

To get started select the <u>Filter</u>, under What are you swapping today?

## What are you swapping today?

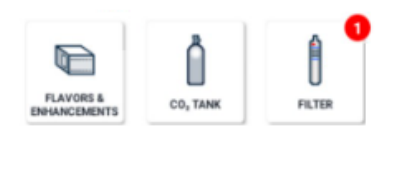

Follow the Filter Wizard Steps: 1.Close the buffer tank by reaching through the slot above the filter and turning the blue valve handle clockwise, a quarter turn.

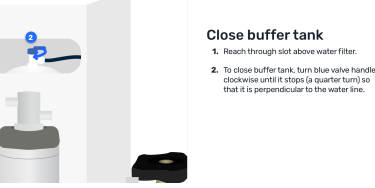

Click 'Continue'

2.Remove the existing filter by unscrewing it clockwise and disposing of the old filter.

| Remove the filter<br>Solvy uncere the filter declarity<br>Bernor the filter<br>Australiance of wave regreates for the baseling totalet |
|----------------------------------------------------------------------------------------------------|
| CONTINUE                                                                                                    |

Click 'Continue'.

Locate your new 3M filter and remove the red cap. 3.Add the new filter by inserting into the filter housing. Rotate counter clockwise until it locks into place.

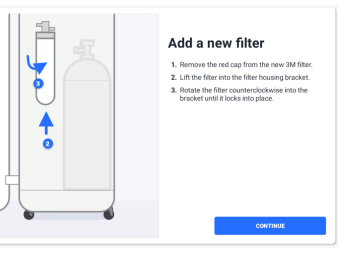

OPTIONAL: Edit the filter lifetime based on local water quality, between 400-10,000 gallons.

| Filter lifetime                                                                                                    |  |
|----------------------------------------------------------------------------------------------------|--|
| The current filter lifetime is 6,000 gallons.                                                                        |  |
| The last filter was removed after filtering 4,739 gallons of<br>water. Update based on tap water quality (optional). |  |
|                                                                                                    |  |
| NEW FILTER LIPETIME (GAL)                                                                                            |  |
| 5,000                                                                                                    |  |
|                                                                                                    |  |
|                                                                                                    |  |
| CANCEL SAVE                                                                                                    |  |

4.Flush the new filter

Grab a large container and place it under the FFV, open the blue valve handle, clockwise. Press the play button to time the flush. Once complete, close the blue valve handle, turning counterclockwise.

| , 866-796-2284                                                                                                    | Machine Benel Number: PV215UPWN | OVEN DODR                                                                                                    |
|----------------------------------------------------------------------------------------------------|---------------------------------|----------------------------------------------------------------------------------------------------|
| This Service<br>PLICE<br>PLICE<br>Add filter related<br>Add filter removed                                                                                                    |                                 | Flush filter<br>1. Hace empty bucket under filter flush valve.<br>2. Top the play botton.<br>3. Namady open the filter flush valve. |
| Dollary, BIN 791 C2 2: 05 PM           Image: State of the added           Image: State of the control of the control of the c |                                 | A After 3 galaxies of water have been flushed,<br>manually close the filter flush valve.                                            |
| 5.07.8<br>Backbery Line anapped in far<br>Pomegranze Bluebery                                                                                                    |                                 |                                                                                                    |
| restender, 08/38/22 2:38 PM<br>PL320<br>3M filter added                                                                                                    | -                               | OWDAR                                                                                                    |

5.Place a bucket under the nozzle and press the play button to flush for 60 seconds. Click "Continue".

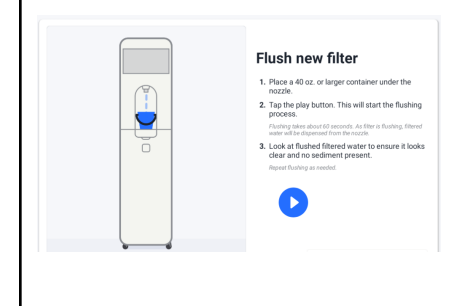

6.Open the buffer tank by reaching through the slot above the filter and turning the blue valve handle counterclockwise. Click "Finish Swap".

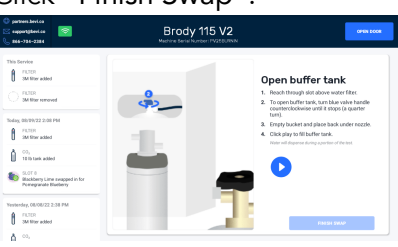

Select "Finish Service" in the service panel to return the machine back to the dispense screen.

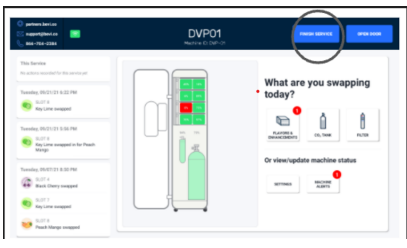

NOTE: Filters are NOT included in the initial install package. You can order filters at <u>orders.bevi.co</u> SKU: 901-0002

In many cases the Button will be grayed out until the action is performed. Once completed the wizard will update to allow you to click continue.

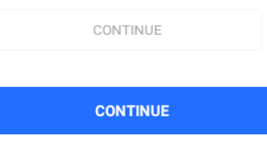

Always inspect the water to make sure there is no sediment or cloudiness from the new filter.